## Winsock作業一 (提款機)

以TCP socket,撰寫Client與Server程式碼,程式名稱分別為你的學號-c (如97610001-c) (假如同組有兩位同學,請以 學號1(小)-學號2(大) 命名)與你的學號-s.c, 執行以下功能:

- Server端手動建立client帳號相對的檔案,如client端帳號abc,server端此client帳號 相對的檔案為abc.txt.此檔案第一行為密碼,第二行為帳號餘額,預設為0元,餘額 不可為負數.之後先執行 atms.exe,用port 3000接受 client連線
- 2. Client端接著執行atmc.exe
- Client端出現文字『請輸入Server IP:』後,使用者由鍵盤輸入Server程式所在IP (X.X.X.X)
- Client端出現文字『請輸入Server port:』後,使用者由鍵盤輸入Server程式所用的 port (3000)
- 5. Client端使用輸入Server IP與port,與Server程式建立連線
- 6. 連線建立之後, Client端出現文字『請輸入帳號:』後,使用者由鍵盤輸入Client 的帳號,先將此帳號透過TCP socket送給Server程式, server會以接收到的檔案名 稱後加上.txt去檢查server端是否存在此檔案(如:client端輸入帳號abc, server端 檢查abc.txt是否存在),若檔案存在,表示帳號存在,回送訊息『帳號存在』給client 端顯示在螢幕上. 若檔案不存在,表示帳號不存在,回送訊息『帳號不存在』給client 端顯示在螢幕上,並重複此步驟, 直到Client端正確輸入已經存在的帳號為止.
- 正確輸入帳號後,Client端出現文字『請輸入密碼:』,使用者由鍵盤輸入Client的密碼(每個輸入字元以\*顯示),將此密碼透過TCP socket送給Server程式, server會開

啟帳號檔案後讀取檔案的第一行,檢查是否與此密碼相符.若密碼相符,表示密碼正確,回送訊息『密碼正確』給client端顯示在螢幕上.若密碼不相符,表示密碼不正確,回送訊息『密碼不正確』給client端顯示在螢幕上,並重複此步驟最多三次,如 密碼還是不正確,server回送訊息『密碼三次輸入不正確,server斷線』給client端顯 示在螢幕上,同時結束此client的TCP連線,繼續等待新的client來連線.

8.正確輸入帳號與密碼後,Client端出現文字『1.餘額查詢 2.存款 3.轉帳 4.結束,請 選擇任一項功能:』,輸入功能代號後,Client端送輸入的功能代號給server端, server 端執行相對應的功能,並在螢幕顯示執行結果.

如Client端輸入1後, server端讀取帳號檔案的第二行,印出『abc餘額為100元』,並將此餘額送回client端顯示出來;

Client端輸入2後, Client端出現文字『存款金額:』, Client端送此存款金額給server 端,server端修改帳號檔案的第二行的金額,接著列印出如『abc餘額為100元,存款50元 後,餘額為150元』,並將此訊息送回client端顯示出來;

Client端輸入3後,之後Client端出現文字『請輸入轉帳帳號:』後,使用者由鍵盤輸入 Client要轉帳的帳號(xyz),將此轉帳帳號透過TCP socket送給Server程式,server會檢 查server端是否存在此轉帳檔案(xyz.txt),若檔案存在,表示轉帳帳號存在,回送訊息 『轉帳帳號xyz存在』給client端顯示在螢幕上,接著Client端出現文字『轉帳金額:』, Client端送此存款金額(正數)給server端,server端修改兩個帳號檔案的第二行的金額, 之後列印出如『abc餘額為100元,轉帳50元給xyz後,餘額為50元.xyz原本餘額為200 元,收到abc轉帳的50元後,餘額為250元』,最後送回給client端顯示出來.若轉帳檔案 不存在,回送訊息『轉帳帳號不存在』給client端顯示在螢幕上。

Client端輸入4後, Client與Server結束連線。Server端可以接受下一個Client的連線要求。也就是說Server是連續 server,不能同時服務多個client。

附註:

1. 程式抄襲者,成績依照抄襲人數平均!

- 2. 1/7 第一節上課 10 分鐘內交報告,當天上課時間內遲交報告要扣分,下課後再交 <u>不計分</u>。分為 client 與 server 兩部分程式,分別印在 A4 紙上,寫上「班級、姓 名、程式說明、流程、心得」等並裝訂好,必須與寄給助教的程式完全一樣,否 則不收不計分。
- 3. 1/7上課前自己登入 FTP server,之後將 server與 client兩個程式相關原始檔(只需.c/.cpp/.h/project等,不需執行檔)壓縮後的 rar 檔上傳到指定的 FTP server下。 作業上傳後請確認可以解壓縮、重新編譯後執行無誤。超過 1/7 上課之後才上傳 程式者不予計分。評分只看最後一個版本!!
  - 上傳作業的 FTP 資料如下:
  - IP: 120.107.164.248
  - Port: 13907
  - 帳號:csie101
  - 密碼:981cn\_hw

只能單純放新的檔案上去,其餘的操作都是禁止的。如果要再傳一次檔案,請改 一下檔案名稱,例如:原來上傳的檔案是"96612010.rar",更新上傳就可以用 "96612010 1.rar"、"96612010 2.rar"、...。另外,檔名不可以有中文。

- 4. 上課時隨機挑選同學 demo。
- 如有延伸本程式,增強功能者,請於報告中特別註明,並清楚說明做法,最多可以加本次作業 50 分。

作業評分要求

- 1. Client 與 Server 符合本次作業基本要求(70%)
- 2. 程式功能說明(5%)
- 3. 程式操作流程(10%)
- 4. 程式碼註解(5%)
- 5. 問題、討論與心得(10%)
- 6. 沒寫配分扣 10% (兩位同學一組,請寫出配分,如學號 1(50%),學號 2(50%),
  總和 100%)
- 7. 無法完成 compile 者 0 分
- 8. 程式未達本次作業基本要求者,少一部份功能扣 5%
- 9. 每延伸一個功能加 1~10%,最高加本次作業 50%
- 10. 用 dev C++ compile!

| 未完成項目                                               | 扣分 |
|-----------------------------------------------------|----|
| Compile 未過 ,無法執行                                    | 70 |
| 可以 Compile 但無法執行 (Client 無法連至 Server 或只有一端可以<br>執行) | 60 |
| 未處理負數(判斷金錢不可以為負,包含存入負數金額或轉出比原帳<br>戶金額大的數目)          | 3  |
| 密碼無保護,未以 * 表示                                       | 3  |
| 餘額出錯 , 轉帳後餘額會有錯誤                                    | 3  |
| 轉帳或存款或其他功能有小問題                                      | 2  |
| 資料不能即時更新,須程式離開後才會                                   | 2  |
| 無密碼確認之功能                                            | 3  |
| 紙本未附上程式碼                                            | 10 |

紙本上評分項目為

程式分數 + (程式功能說明+程式碼註解+程式流程說明+心得) + (加分項目) =總分

程式分數: 扣分標準為上述表格

程式功能說明:基本項目有寫為3分,若是有多加敘述更為完整4~5分 (若基本項目沒達到則3分以下)

程式碼註解:一些函式有寫功能為3分,若是寫的較為詳盡4~5分 (若功能敘述太少則3分以下)

程式流程說明:完整程式流程有敘述6分,若有加上圖片說明或話流程圖7~8分 (若是只有單純文字敘述且內容過於簡潔則6分以下)

心得:只敘述心得為 5~6 分,若是有提出問題及如何解決 7~8 分